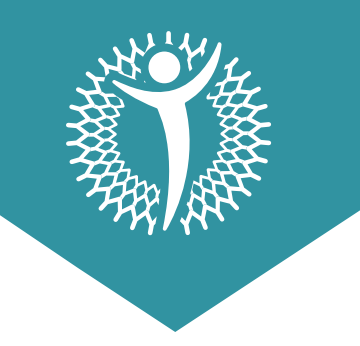

## Instrucciones para acceder a FULLSCRIPT

- **01.** Entre 48 a 72 horas después de tu consulta, recibirás un correo de **FULLSCRIPT**, de no recibirlo asegúrate de buscar en tu carpeta de Spam o en tu buscador colocar **FULLSCRIPT**. Si no, escribir en tu grupo de Whatsapp con tus especialistas.
- **02.** Al abrir el correo enviado por **FULLSCRIPT**, darle click a **"View Recommendation"**.

| ℜ <sub>A</sub> inglés ▼    | > español - Traducir mensaje                                                                                                    |                    |
|----------------------------|----------------------------------------------------------------------------------------------------|--------------------|
| Nutriwhite's               | s Dispensary                                                                                                    |                    |
| 🐨 Fu                       | llscript                                                                                                    |                    |
|                            |                                                                                                    |                    |
| Your<br>Maria              | Recommendation from<br>ana White                                                                                                    |                    |
| Your<br>Maria<br>View your | Recommendation from<br>ana White<br>recommendation and order using Fullscript.<br>Amino Acid Complete (150 capsules)                | View recommendatio |
| Your<br>Maria<br>View your | Recommendation from<br>ana White<br>recommendation and order using Fullscript.<br>Amino Acid Complete (150 capsules)<br>Klaire Labs | View recommendatio |

**03.** Se abrirá otra pestaña en tu navegador donde deberás establecer tu contraseña y confirmarla.

| Isscript <sup>™</sup>   |                                                                                                    |                  |
|-------------------------|----------------------------------------------------------------------------------------------------|------------------|
| 🏵 Mariana White has w 🗥 |                                                                                                    |                  |
| Products                | Mariana White created a Fullscript account with<br>your recommendation                                |                  |
| Amino Acid Com          | Set a password to make your account secure:                                                           |                  |
|                         | Confirm your password                                                                                 | Confirm password |
|                         | Sign up                                                                                               |                  |
|                         | This page is protected by reCAPTCHA, and subject to the Google<br>Privacy Policy and Terms of Service |                  |

**04.** Una vez haya confirmado la contraseña se te redirigirá a la recomendación. Selecciona **"Add to cart"** y luego presiona el ícono del carrito.

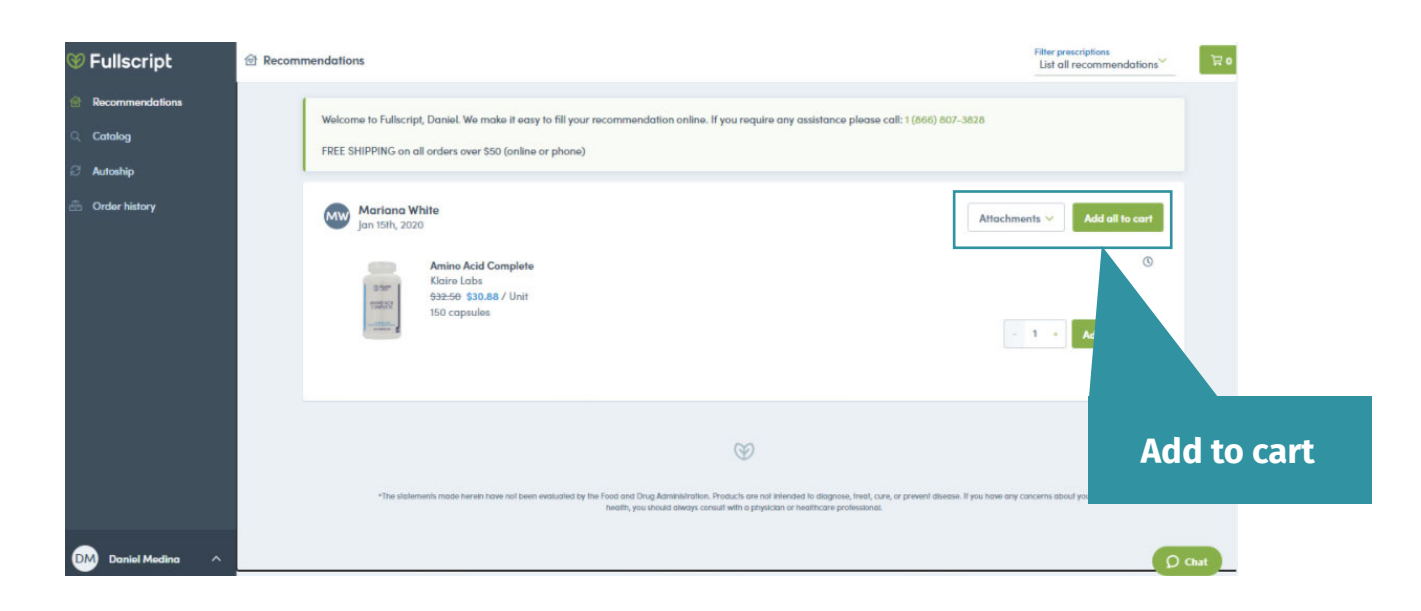

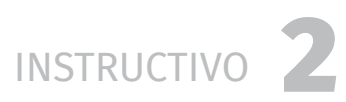

 O5. Se desplegará una ventana al lado derecho de la pantalla. Verifica los productos en tu carrito y haz clic en
 "Continue to checkout"

| Order su                                               | immary                                                                                                    |                                           |   |                                                                                                    |         |               |         |
|--------------------------------------------------------|----------------------------------------------------------------------------------------------------|-------------------------------------------|---|----------------------------------------------------------------------------------------------------|---------|---------------|---------|
|                                                        | 무 3 Units                                                                                                  |                                           |   | Order total                                                                                            |         |               |         |
|                                                        | Apple Cider Vinegar Gu<br>Trace Minerals Research<br>60 gummies                                            | - 1 + \$17.99                             | : | + Add promotion code                                                                                   | \$83.06 |               |         |
| 1                                                      | Histamine Block<br>Seeking Health<br>90 copsules                                                           | - 1 + \$54.37                             | : | Shipping<br>Taxes<br>Total (USD)                                                                       | \$      | ontinue to s  | hinning |
| 4                                                      | Active B12 with L-5-MT<br>Seeking Health<br>60 lozenges                                                    | - 1 * \$10.70                             | : | DECENT DECENTR SSS VISA                                                                                |         | Sintinue to s | mpping  |
| Fullscript en                                          | sures all payment information is stored se                                                                 | curely                                    |   | <ul> <li>Free priority shipping over \$250</li> <li>Cold packs included with heat sensitive</li> </ul> |         |               |         |
| All orders place<br>business day. O<br>next business o | ed before 3:00 pm Eastern Standard Time are shi<br>Orders placed over the weekend or on holidays w<br>day. | pped out the same<br>ill be processed the |   | Continue to shipping >                                                                                 |         |               |         |
| Shipping FAQ                                           | Terms of Service • Refund policy                                                                           |                                           |   |                                                                                                    |         |               |         |

**05.** Rellena los campos con la información solicitada y sigue las indicaciones para el pago y envío de los suplementos.

| hipping address                      |                                                                                                    |                                                                                                    |                     |
|--------------------------------------|----------------------------------------------------------------------------------------------------|----------------------------------------------------------------------------------------------------|---------------------|
| First name*<br>Daniel                | Last name*<br>Medina                                                                                                    | Amino Acid Complete (150 capsules)<br>Klaire Labs                                                                | \$32                |
| <sup>p</sup> hone number*<br>us +1 ∨ | Email address<br>darwill18.dv@gmail.com                                                                                             |                                                                                                    |                     |
|                                      |                                                                                                    | Subtotal                                                                                                    | \$32                |
|                                      |                                                                                                    | Savings ()                                                                                                    | -\$1                |
| Street address*                      | Suite, etc. (optional)                                                                                                    | Taxes                                                                                                    | -                   |
| ity*                                 | ZIP code*                                                                                                    |                                                                                                    |                     |
| tate*                                | Country.<br>United You must fill out all of the address fields                                                                      | Total                                                                                                    | \$30.               |
|                                      | including street address, city, ZIP code, and<br>state                                                                              |                                                                                                    |                     |
|                                      | Continue to delivery method                                                                                                    |                                                                                                    |                     |
|                                      | luce and                                                                                                    |                                                                                                    |                     |
| Certificació                         | n y Alta Calidad de los Suplement                                                                                                   | os que recomendamos en NutriW                                                                                    | hite.               |
| Certificació                         | n y Alta Calidad de los Suplement<br>ver certifi                                                                                    | os que recomendamos en NutriW<br>cación                                                                          | hite.               |
| Certificació<br>También es imp       | n y Alta Calidad de los Suplement<br><b>ver certifi</b><br>portante que leas con mucha atenc                                        | os que recomendamos en NutriW<br>cación<br>:ión las Políticas de Suplementos                                     | hite.<br>NutriWhite |
| Certificació<br>También es imp       | on y Alta Calidad de los Suplement<br>ver certifi<br>portante que leas con mucha atenc<br>ver polít                                 | os que recomendamos en NutriW<br>cación<br>ión las Políticas de Suplementos<br>ticas                             | hite.<br>NutriWhite |
| Certificació<br>También es imp       | n y Alta Calidad de los Suplement<br>ver certifi<br>portante que leas con mucha atenc<br>ver polí                                   | os que recomendamos en NutriW<br>cación<br>:ión las Políticas de Suplementos<br>ticas                            | hite.<br>NutriWhite |
| Certificació<br>También es imp       | on y Alta Calidad de los Suplement<br>ver certifi<br>portante que leas con mucha atenc<br>ver polít                                 | os que recomendamos en NutriW<br>cación<br>:ión las Políticas de Suplementos<br>ticas                            | hite.<br>NutriWhite |
| Certificació<br>También es imp       | on y Alta Calidad de los Suplement<br>ver certific<br>portante que leas con mucha atenc<br>ver polít<br>Cualquier duda recuerde que | os que recomendamos en NutriW<br>cación<br>:ión las Políticas de Suplementos<br>ticas<br>puede contactarnos por: | hite.<br>NutriWhite |
| Certificació<br>También es imp       | on y Alta Calidad de los Suplement<br>ver certifi<br>oortante que leas con mucha atend<br>ver polí<br>Cualquier duda recuerde que   | os que recomendamos en NutriW<br>cación<br>ión las Políticas de Suplementos<br>ticas<br>puede contactarnos por:  | hite.<br>NutriWhite |

— INSTRUCTIVO  $\mathbf{3}$